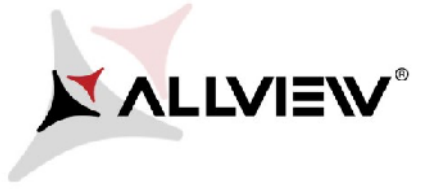

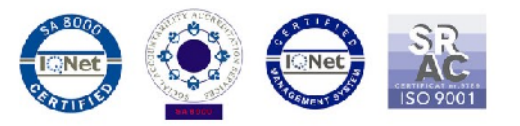

## Procedura rozwiązania problemów z pobieraniem aplikacji za pomocą danych komórkowych ze Sklepu Google Play

Ta procedura jest dostępna tylko dla produktów z systemem operacyjnym Android 5.1.

W przypadku występowania problemów z pobraniem aplikacji za pomocą danych komórkowych ze Sklepu Google Play, należy wykonać następujące kroki, aby rozwiązać ten problem:

1. Pobierz aplikacje " **DownloadProvider**" i " **DownloadProviderUi**" na komputerze stacjonarnym lub laptopie;

2. Podłącz swój telefon do komputera / laptopa i skopiuj te dwie aplikacje do wewnętrznej pamięci telefonu;

3. Aby zainstalować te aplikacje, musisz wejść w Ustawienia / Zabezpieczenia oraz włączyć opcję instalacji z "Nieznanych źródeł".

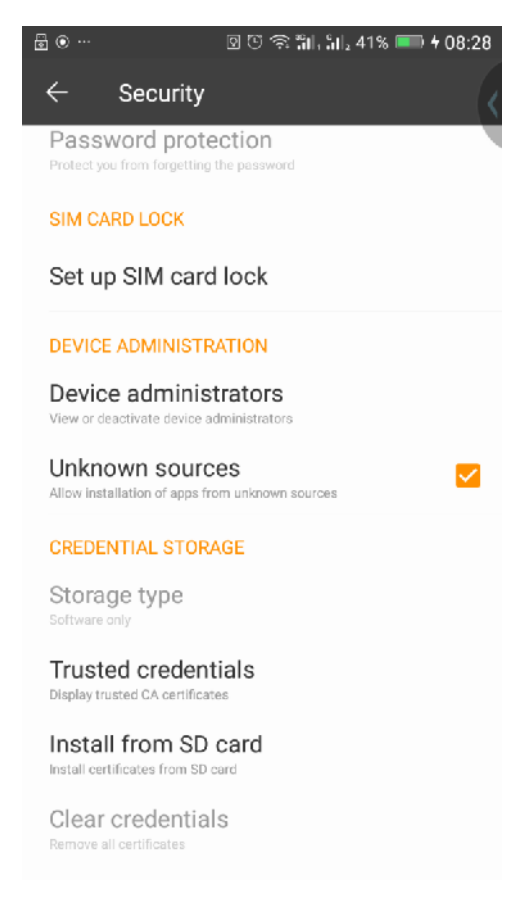

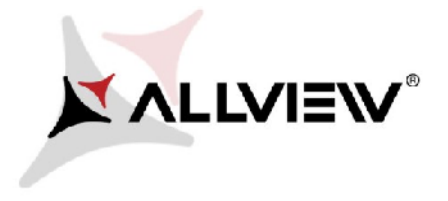

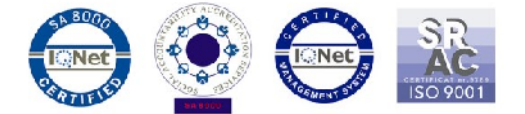

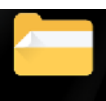

4. Wejdź w eksploratora plików File Explorer /pamięć wewnętrzną oraz zainstaluj pliki, jeden na raz.

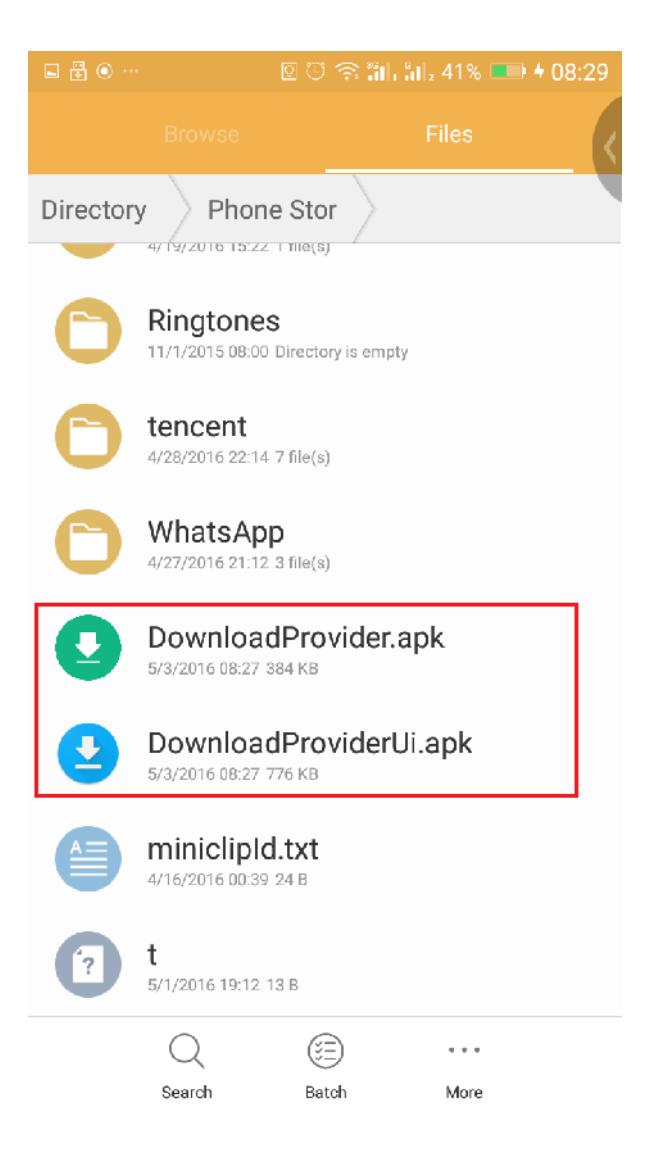

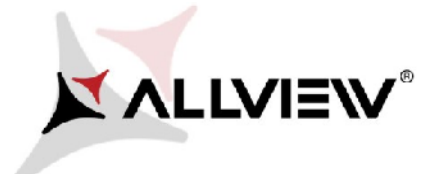

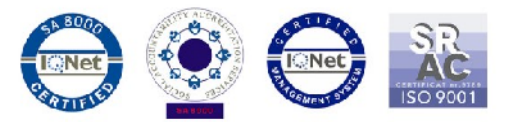

5. Aby je zainstalować, należy otworzyć pliki (ponownie, po jednym na raz) wybierając opcję "**Zamień**", a następnie "**Gotowe**".

| ធ 🗟 💿 … 🛛 🖸 🗢 🖏 🛄 ង្ហា, 41% 📖 4 08:29                                                                                                    | ন 🗟 💿 … 💿 😳 😤 װן, װן, 41% 🖿 4 08:29 |
|----------------------------------------------------------------------------------------------------|-------------------------------------|
| Package installer                                                                                                    | Package installer                   |
| Download Manager<br>Application from: File Explorer                                                                                                   | Download Manager<br>App installed.  |
| Do you want to install an update to this built-in<br>application? Your existing data will not be lost. The<br>updated application will get access to: | Trust this app. Never ask again.    |
| New All                                                                                                    |                                     |
| This update requires no new permissions.                                                                                                    |                                     |
| Cancel Replace                                                                                                    | Done Open                           |

**Uwaga!** W przypadku przywracania telefonu do ustawień fabrycznych, potrzebne będzie ponownie wykonanie powyższych kroków w celu uniknięcia problemu z pobieraniem.